# Cancel Absence Request & Re-Submit Request

**Purpose**: Use this document as a reference to Cancel an Absence Request and Resubmitting the Absence Request for <u>the same day</u>.

Audience: Employees

## **Cancel Absence Request**

- 1. On the **HCM Employee Self Service** page, select the **Time** tile, then select the **Cancel Absence** tile.
- 2. On the **Cancel Absence** page, select the **arrow** on the right side of the date of request you choose to cancel.
- 3. On the **Request Details** page, select the **Cancel Absence** button.
- 4. When you see a confirmation message, select the **Yes** button.
- 5. Next, select the **Return to Cancel Absences** link in the upper left-hand corner.
- 6. The process to cancel an absence request is now complete.

#### **Re-Submitting an Absence Request for the Same Day**

- 1. Navigate back to the **Time** page, on the page select the **View Requests** tile.
- 2. Select the **View Requests** tile.
- 3. On the View Request page, select **Canceled Absence Request** that you wish to re-submit (for the same day).

| < Time                           | View Requests                       |        |
|----------------------------------|-------------------------------------|--------|
| View Requests                    |                                     | 2 rows |
| 890 Sick Leave Take<br>Canceled  | 01/24/2020<br>8 Hours               | >      |
| 890 Sick Leave Take<br>Submitted | 12/30/2019 - 01/03/2020<br>32 Hours | >      |
|                                  |                                     |        |

- 4. The **Request Details** page displays. Notice the status is **Canceled**.
- 5. Make changes to the request then select the **Submit** button. The status will change from **Canceled** to **Submitted**.

**Process Complete** 

## **Video Tutorial**

The video below demonstrates the process actions described in steps listed above. There is no audio included with this video. Select the play button to start the video.

## Video Tutorial via Panopto

View the link to **Cancel Absence Request & Re-Submit Request**. This link will open in a new tab/window.